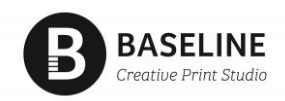

# **MINISTRY OF JUSTICE (MOJ) ONLINE ORDERING**

MOJ orders can be placed by fax, email or online. **Online is the preferred method**.

### LOGIN PAGE

| To place your orders <b>ONLINE</b> click on the below link.<br>https://moj.baseline.co.nz/Orders/Products.aspx | BOOKMARK<br>ME |  |
|----------------------------------------------------------------------------------------------------|----------------|--|
| MINISTRY OF<br>JUSTICE<br>Tabu o te Ture                                                                       |                |  |
| Welcome<br>Istrano                                                                                             |                |  |
| Password                                                                                                    |                |  |
| Sign in                                                                                                    |                |  |

## ORDER PAGE

Click required category 'Forms' or 'Publications'. To see a list of publications by language click the '+' next to the title 'Publications'

| SALES ORDERS                           | Baseline Creative Print Studi                                                                                                    | MINJU001 - Ministry of Justice | 0      | ۲. The second second second second second second second second second second second second second second second |
|----------------------------------------|----------------------------------------------------------------------------------------------------|--------------------------------|--------|----------------------------------------------------------------------------------------------------|
|                                        |                                                                                                    |                                | Search | All Categories                                                                                                  |
| FORMS (23)                             |                                                                                                    |                                |        |                                                                                                    |
| PUBLICATIONS                           |                                                                                                    |                                |        |                                                                                                    |
| Tongan (4)                             |                                                                                                    |                                |        |                                                                                                    |
|                                        | Same and Same                                                                                                    |                                |        |                                                                                                    |
| Maori (4)                              | And the second second s | mannan anteria anteria         |        |                                                                                                    |
| Maori (4)<br>English (5)               |                                                                                                    |                                |        |                                                                                                    |
| Maori (4)<br>English (5)<br>Samoan (4) |                                                                                                    | ··· ··· ···                    |        |                                                                                                    |

## PRODUCT SELECT PAGE (FORMS AND PUBLICATIONS)

All Forms and Publications will default to 1 in the quantity box.

Simply override with the quantity required for each product if you require more than (pack size displayed below the product title)

Click 'Add' to add to the cart

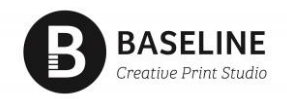

| FORMS             |   |               |                                           |                              |                           | FORMS  | _ 0                  |
|-------------------|---|---------------|-------------------------------------------|------------------------------|---------------------------|--------|----------------------|
|                   |   |               |                                           |                              |                           | FORMIS |                      |
| FORMS (23)        |   | III List View | III Gallery View                          |                              |                           | s      | Showing 1 to 20 of 2 |
| PUBLICATIONS (21) | + |               | FORM 01 - Application for (<br>Pack of 25 | Criminal Legal Aid (NEW FORM | ) \$0.00<br>(ex GST)      | 1      | I ADD                |
|                   |   |               | FORM 02 - Criminal Legal A<br>Pack of 25  | id Amendment to Grant        | <b>\$0.00</b><br>(ex GST) | 1      | 🛒 ADD                |

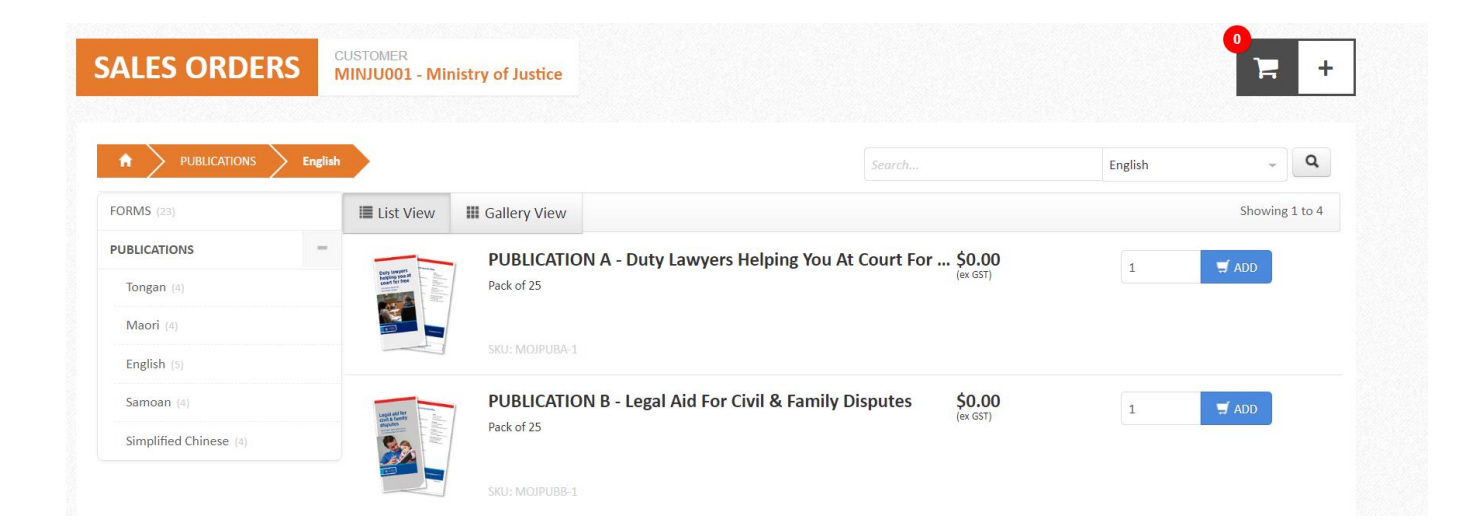

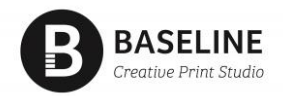

# <u>CART</u>

Click the shopping trolley to view your cart

|     |   |                                                                                                    | Q040010                                                                        | 2 +                  |  |
|-----|---|----------------------------------------------------------------------------------------------------|--------------------------------------------------------------------------------|----------------------|--|
|     | × | Binger<br>Binger<br>Bing<br>Binger<br>Binger<br>Bing<br>Bing<br>Bing<br>Bing<br>Bing<br>Bing<br>Bing<br>Bing | PUBLICATION A - Duty Lawyers Helping You At Court For<br>English<br>Pack of 25 | x 1<br><b>\$0.00</b> |  |
| ati | X | The second second secon                                                                                                    | FORM 01 - Application for Criminal Legal Aid (NEW FORM)<br>Pack of 25          | × 1<br><b>\$0.00</b> |  |
| _   |   |                                                                                                    |                                                                                | Checkout >           |  |

# ORDER DETAILS

Check your order details.

| ORDER DETAILS                                              |       | 2040010                                                      | 2                    | +       |
|------------------------------------------------------------|-------|--------------------------------------------------------------|----------------------|---------|
| FORM 01 - Application for Criminal Legal Aid (NEW FORM)    |       | ~                                                            | × 1<br><b>\$0.00</b> |         |
| Pack of 25                                                 | 0.2kg | efault Contact<br>lease select from list or<br>ew Zealand .  | '+' to add new a     | address |
| PUBLICATION A - Duty Lawyers Helping You At Court For Free |       | ~                                                            | × 1<br><b>\$9.78</b> |         |
| English - Pack of 25                                       | 0.2kg | efault Contact<br>lease select from list or<br>lew Zealand . | '+' to add new a     | address |

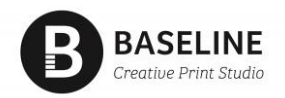

#### FREIGHT

Select your delivery address from the dropdown list Select your delivery contact from the dropdown list To add a new delivery address click the '+' symbol to the right of the delivery address field. Select 'delivery method' from dropdown list i.e. North Island or South Island

| Freight                                                                  |   | None | Multiple | Single |
|--------------------------------------------------------------------------|---|------|----------|--------|
| DELIVERY ADDRESS Please select from list or '+' to add new address, ., . |   |      |          |        |
| Default Contact                                                          | • |      |          |        |

## **COMPLETE ORDER**

Click 'complete order' to finish. Freight and Handling appears - this is payable by Head Office.

| Summary for Q040010                     |                |                   |                                                        |                         |         |
|-----------------------------------------|----------------|-------------------|--------------------------------------------------------|-------------------------|---------|
| CUSTOMER MINJU001 - Ministry of Justice | CONTAC<br>Defa | ault Contact      | QUOTE PDF<br>Estimate -Customer                        | <u>2 Items Selected</u> |         |
| ACCOUNT MANAGER                         | PAYMEN<br>20th | NT TERMS          |                                                        | Retail                  | \$0.00  |
| NOTES                                   |                |                   |                                                        | Freight & Handling      | \$15.45 |
| PO REFERENCE                            | QUOTE          | 18/21             |                                                        | GST                     | \$2.32  |
| 0                                       | i In Pr        | rocess            |                                                        |                         | \$17.77 |
| Accent Later                            |                | In accepting this | quote, I am approving the job to be printed and have r | ead Complete            | Order 🔰 |
|                                         |                |                   | and accept the <u>terms and conditions</u> of s        | ale.                    |         |

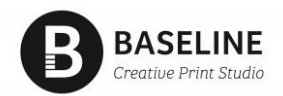

#### **COMPLETE ORDER**

Your order is complete and now with the supplier.

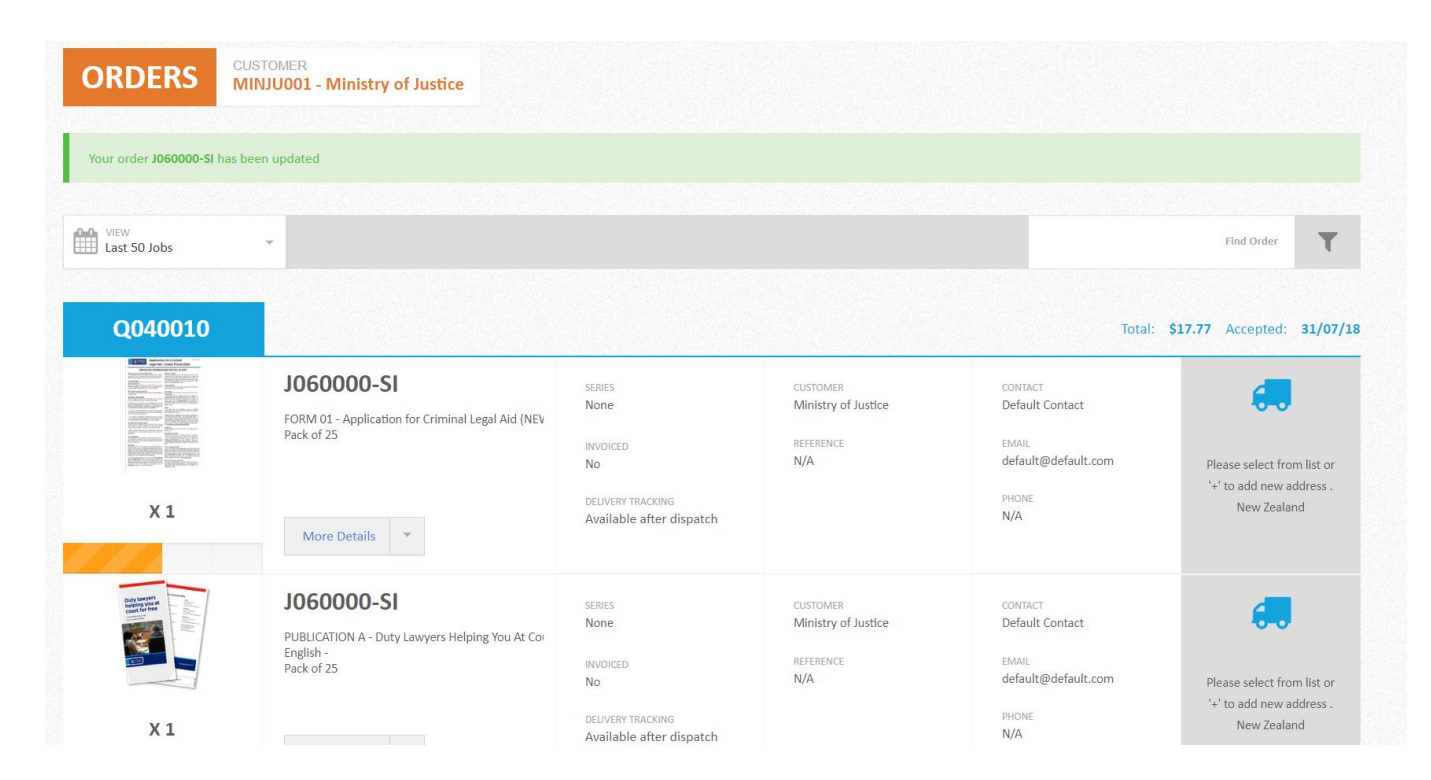

Note: to process a new order, simply back to your **bookmark URL** and reorder.